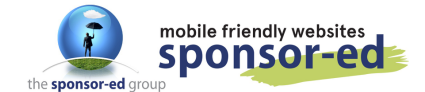

1. Login to your YouTube account. If you don't have an account, you will need to create one. Click on the Add Video Button across the top bar.

| ≡ | YouTube *** | Search | Q | D |   | ۰ | S |
|---|-------------|--------|---|---|---|---|---|
|   |             |        |   |   | _ |   |   |

2. Click on Upload video.

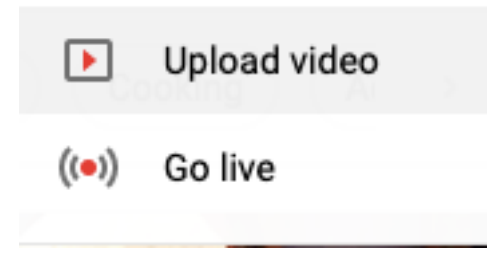

3. Select the video you wish to upload or drag and drop into the window.

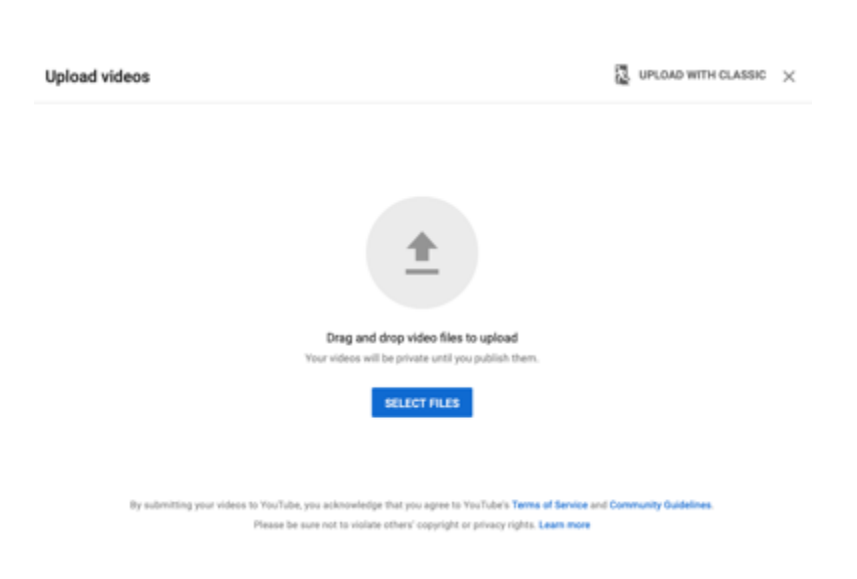

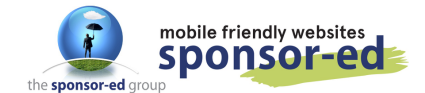

4. Give your video a Title and Description. When it has processed (it shows you the percentage figure at the bottom) click on NEXT.

| 1 Details 2 Video elements                                                                              | 3 Visbility                 |                                            |   |
|----------------------------------------------------------------------------------------------------|-----------------------------|--------------------------------------------|---|
| Details                                                                                                 |                             |                                            |   |
| Trile (required)<br>Skateboarding Lessons                                                               |                             |                                            |   |
| Description (2)                                                                                         |                             | Processing video                           |   |
| This is a skating lesson for beginners.                                                                 |                             |                                            |   |
|                                                                                                    |                             | Video link<br>https://youtu.be/HDArh8ELLgo | ſ |
|                                                                                                    | 39/5000                     | Filename<br>IMG_4592.MOV                   |   |
| Thumbnail                                                                                               |                             |                                            |   |
| Select or upload a picture that shows what's in your video. A good draws viewers' attention. Learn more | od thumbnail stands out and |                                            |   |
| 95% processed                                                                                           |                             |                                            |   |

5. Ignore the video elements and click NEXT.

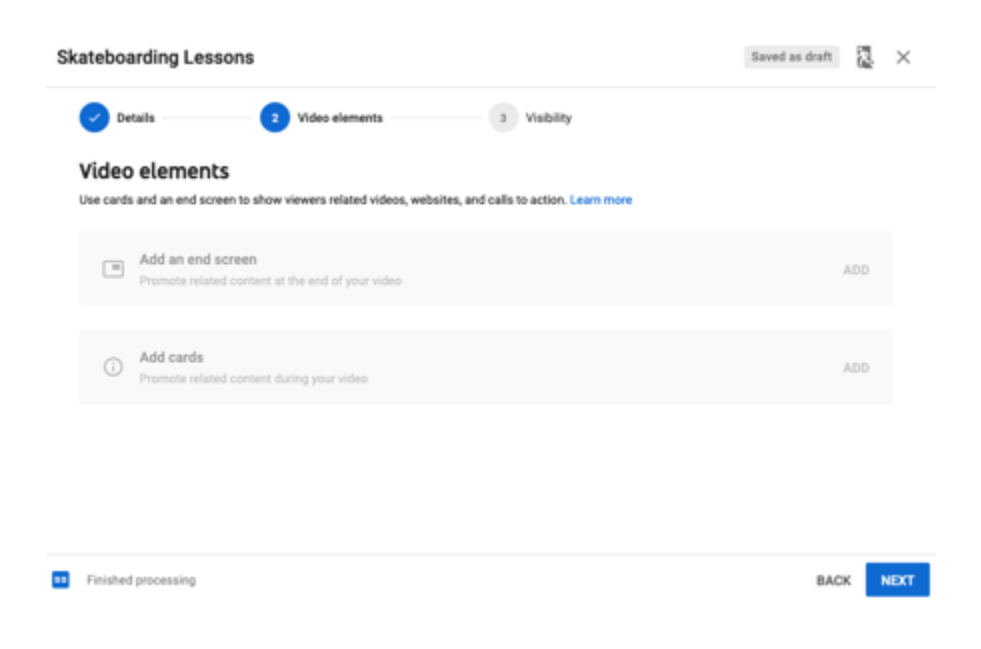

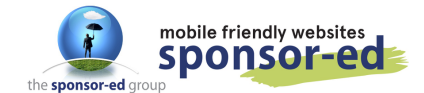

6. If you choose Unlisted, the video can be embedded on your site, but is not visible in YouTube search results. Then click SAVE.

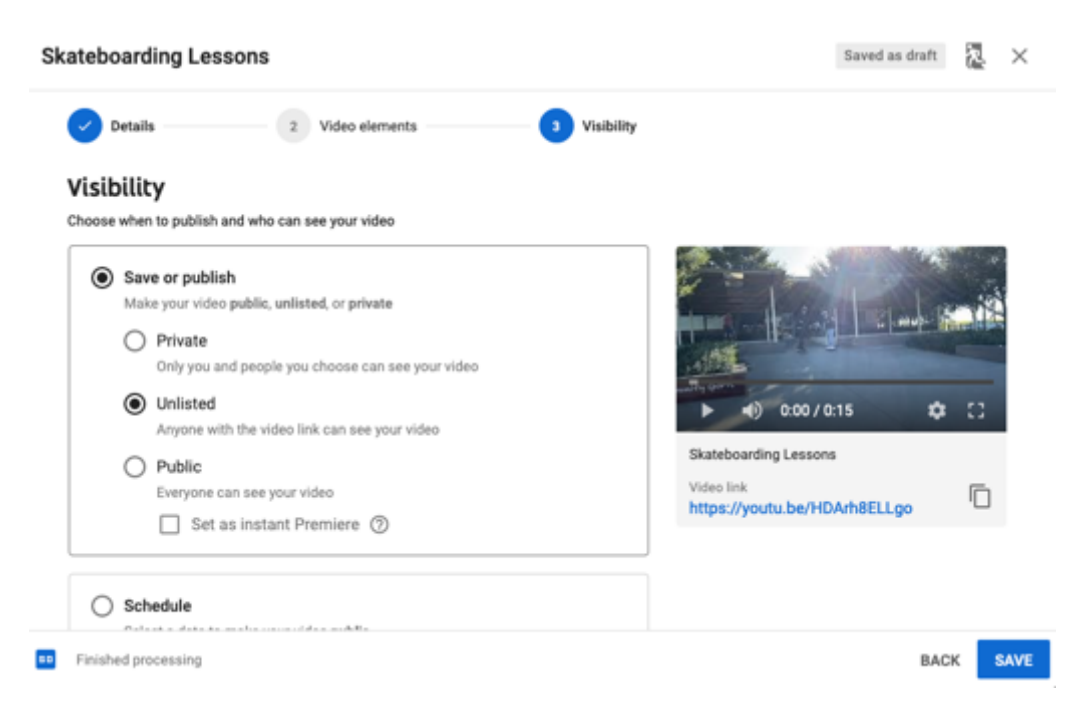

7. Once your video is published click on the Embed button.

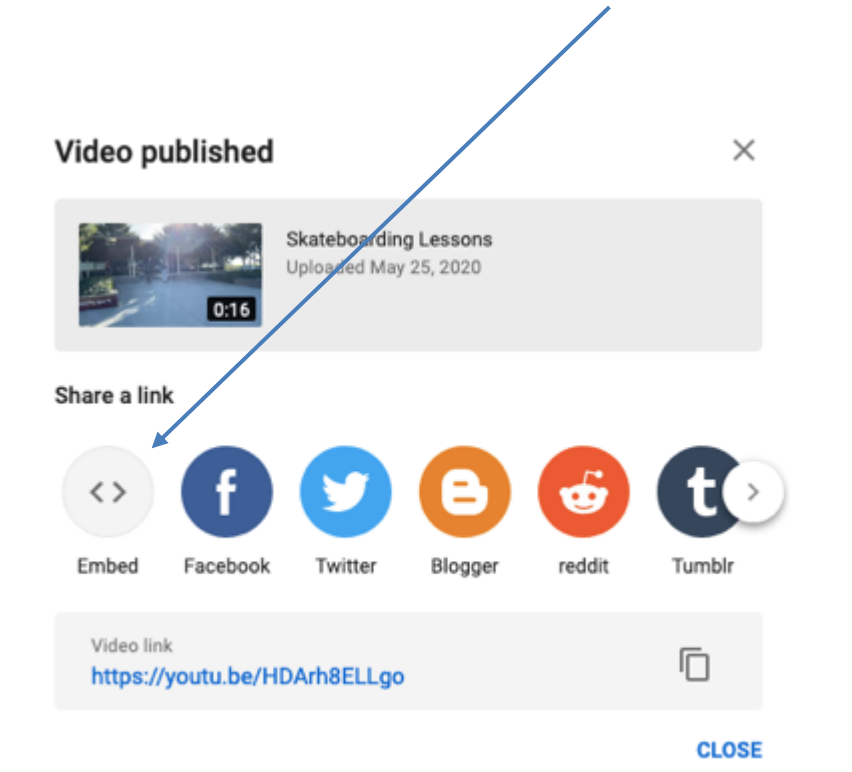

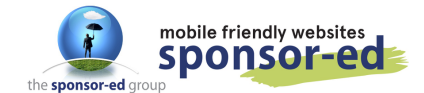

8. Copy the code to the right of your video and go to the CMS of your website.

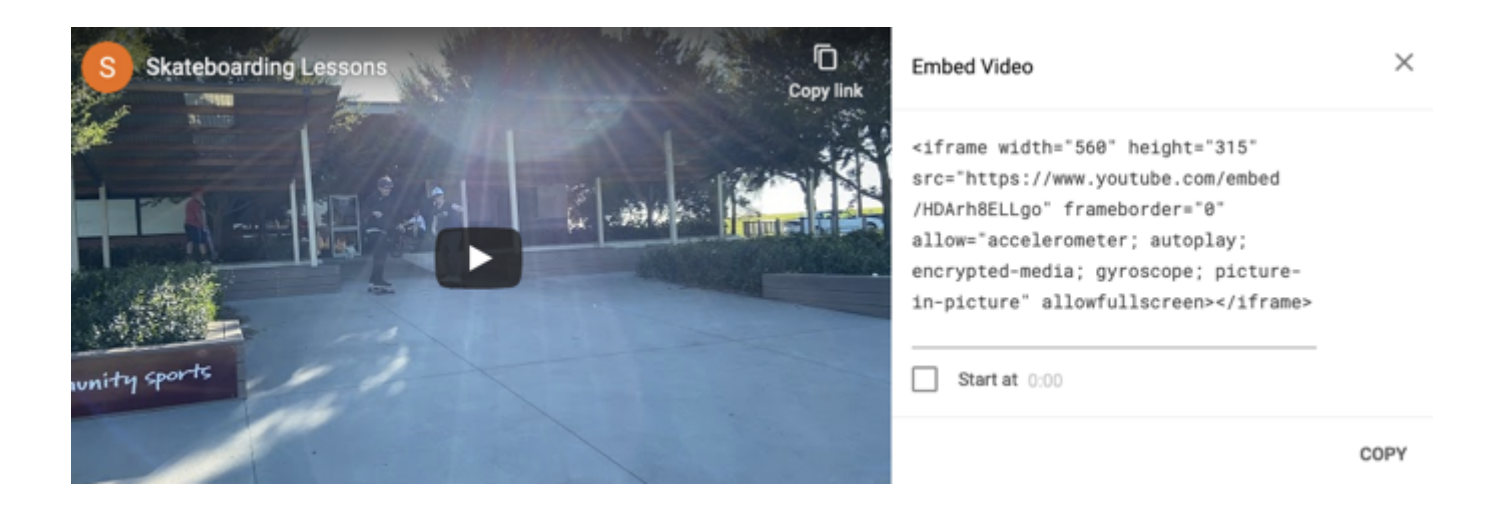

9. Go to the page you wish to embed your video and click on the code button

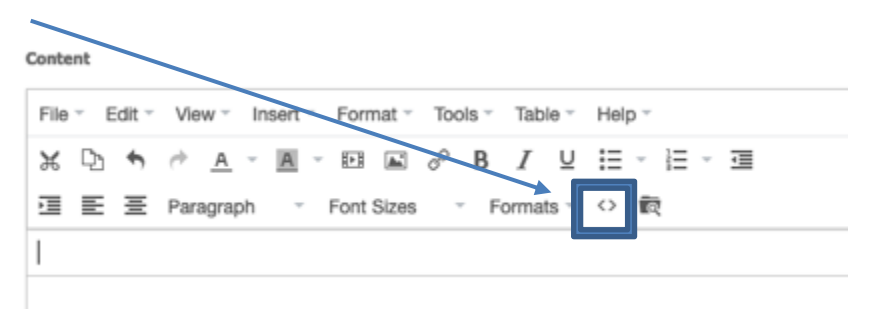

10. Paste the code into this box. If it is an empty page, you can delete all the code that is currently there. If the page has content, read through the code until you find where you want the video to display. It's often easiest to put it at the top or the bottom of all the code if you find it confusing to read the code.

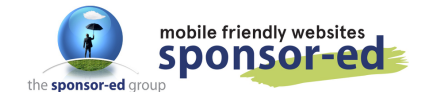

11. Once the code is pasted into the window, click on OK.

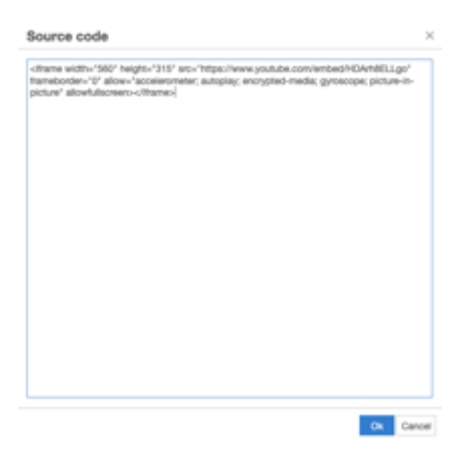

12. Your video is now uploaded to your page. Update your page and visit your site to view the embedded video.

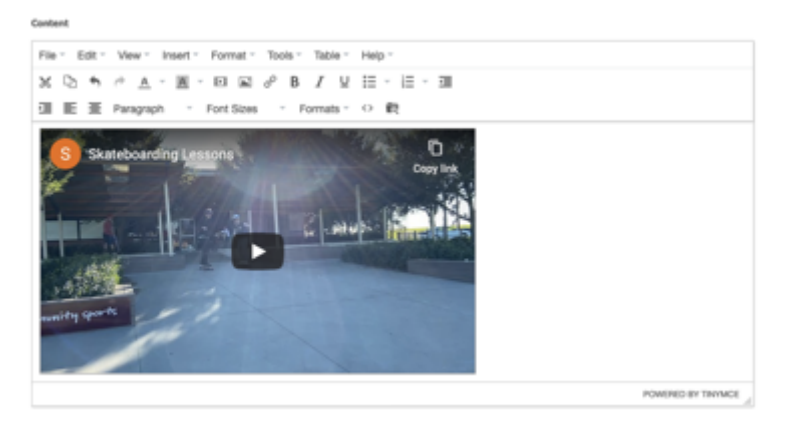

UPLOADING USING YOUTUBE

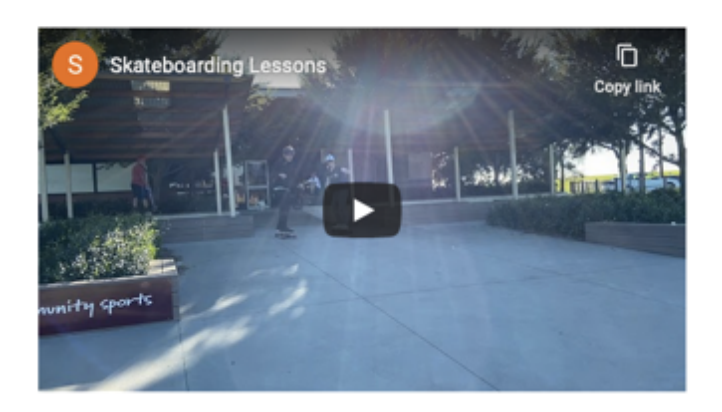